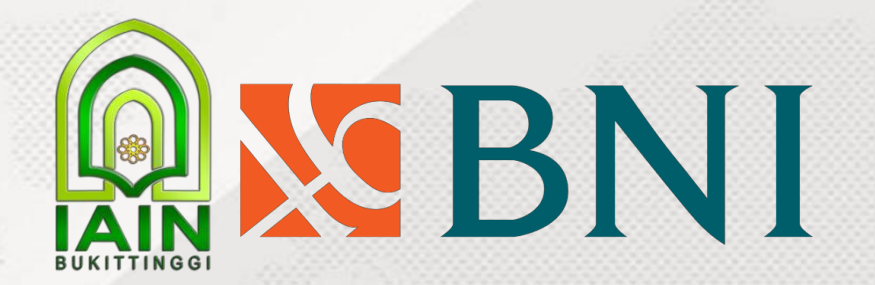

### PANDUAN PEMBAYARAN PENDAFTARAN CALON MAHASISWA BARU

### JALUR UM-MANDIRI IAIN BUKITTINGGI

### Pembayaran melalui BNI

Pembayaran dapat dilakukan melalui:

- 1. Kantor Cabang BNI
- 2. ATM BNI
- 3. Mobile Banking
- 4. Agen 46
- 5. ATM Bersama/ATM Lainnya

Pembayaran menggunakan BNI Virtual account dimulai dengan angka: 988988XXXXXXXXXX berjumlah 16 digit

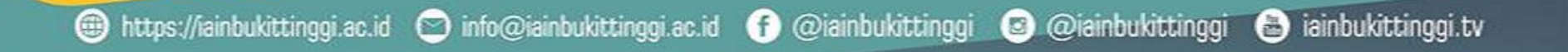

### 1. Pastikan sudah mengisi formulir pendaftaran melalui

https://pmb.iainbukittinggi.ac.id

 $(\mathbf{C})$ 

|                                             | Doma                                                                                                    |                                       |
|---------------------------------------------|----------------------------------------------------------------------------------------------------|---------------------------------------|
| FORMULIR PENDAFTARAN CALON MAHASIS          | SWA                                                                                                    | ^                                     |
| Tanda "👉 " merupakan isian yang wajib diisi |                                                                                                    | - Login                               |
| Tanggal Pendaftaran                         | 06-06-2022                                                                                                    |                                       |
| Tahun Akademik 👉                            | 2022/2023                                                                                                    | · ·-                                  |
| Gelombang Pendaftaran 👉                     | UM-IAIN Bukittinggi (S1)                                                                                                    |                                       |
| Jenis Seleksi 👉                             | UM-IAIN Bukittinggi - S1                                                                                                    | Informati Alta Dandağıran             |
| l. Data Diri Pendaftar                      |                                                                                                    |                                       |
| Nama Lengkap 👉                              | Nama Calon Mahasiswa baru                                                                                                    |                                       |
| Jenis Kartu Identitas 👉                     | - KTP / KK / Nomor Induk Kependudukan (NIK)                                                                                                    | Formulir Pendaftaran<br>Mahasiswa     |
| No Kartu Identitas 👉                        | 1234567891234567                                                                                                    |                                       |
| Nomor Induk Siswa Nasional (NISN) 👉         | 00999999999                                                                                                    | Catatan:                              |
| Tempat Lahir 👉                              | Bukittinggi                                                                                                    |                                       |
| Tanggal Lahir 👉                             | 01-01-2004                                                                                                    | pastikan email yang di                |
| Email 👉                                     | emailcalonmhs@gmail.com                                                                                                    | input aktif dan format                |
|                                             | Jika email lebih dari satu, gunakan tanda koma (,) sebagai pemisah, misal-nya :<br>anda@mail.com,anda1@oke.com,anda3@mail.com. Sedangkan untuk email utama, tempatkan di urutan paling<br>depan. | email harus benar                     |
| Jenis Kelamin 👉                             | Laki-laki 👻                                                                                                    |                                       |
| Status Perkawinan 👉                         | Belum Nikah 🗸                                                                                                    | Kelengkapan Berkas Calon<br>Mahasiswa |
| Agama 👉                                     | Islam -                                                                                                    |                                       |
| Kewarganegaraan 👉                           | WNI                                                                                                    | ✓                                     |
|                                             | DAFTAR                                                                                                    |                                       |
| 🕗 Tutup                                     |                                                                                                    |                                       |
|                                             |                                                                                                    | Informasi Kelulusan                   |
|                                             |                                                                                                    | 11:00                                 |

https://iainbukittinggi.ac.id

info@iainbukittinggi.ac.id 🚹 @iainbukittinggi 😰 @iainbukittinggi

ainbukittinggi.tv 🗃

 Setelah mengisi formulir pendaftaran calon mahasiswa maka akan muncul kartu pendaftaran calon mahasiswa baru dan formulir biodata. Unduh dan simpan

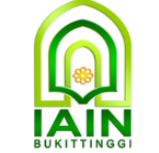

#### **INSTITUT AGAMA ISLAM NEGERI BUKITTINGGI**

PANITIA PENERIMAAN MAHASISWA BARU

#### KARTU PENDAFTARAN CALON MAHASISWA BARU TAHUN AKADEMIK 2022/2023

Pastikan Anda membayar biaya pendaftran agar bisa mengikuti ujian

| No Pendaftaran    | : | 2022060600001             |
|-------------------|---|---------------------------|
| Nama              | : | NAMA CALON MAHASISWA BARU |
| Tanggal Lahir     | : | 01 Januari 2004           |
| Jenjang           | : | S1                        |
| Paket             | : | IPS                       |
|                   |   |                           |
| Biaya Pendaftaran | : | Rp. 250.000               |
| Informasi         | : |                           |
|                   |   |                           |

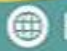

@iainbukittinggi 🛛 @iainbukittinggi

💩 iainbukittinggi.tv

3. Setelah unduh kartu pendaftaran dan biodata maka akan muncul form proses pembayaran calon mahasiswa. Klik tombol BNI

| Proses Pembayaran Calon Mahasiswa                            | × ×                                                          |
|--------------------------------------------------------------|--------------------------------------------------------------|
| Item Biaya                                                   | Nilai                                                        |
| Uang Pendaftaran Calon Mahasiswa                             | 250.000                                                      |
| Total                                                        | 250.000                                                      |
|                                                              | BNI                                                          |
|                                                              |                                                              |
| 🜐 https://iainbukittinggi.ac.id 🕒 info@iainbukittinggi.ac.id | f @iainbukittinggi 🛽 🛛 @iainbukittinggi 🔠 iainbukittinggi.tv |

#### 4. Setelah Klik tombol BNI maka akan muncul kode pembayaran. Cetak kode tersebut dan lakukan pembayaran.

| Kode Pembayaran           | 98898860000007072                                                                                                    |  |
|---------------------------|----------------------------------------------------------------------------------------------------|--|
| Atas Nama                 | NAMA CALON MAHASISWA BARU                                                                                             |  |
| Nominal Pembayaran        | Rp. 250.000                                                                                                    |  |
| Terbilang                 | dua ratus lima puluh ribu                                                                                             |  |
| Tanggal Kadaluarsa        | 13-06-2022 23:59                                                                                                    |  |
| * Catatlah kode pembayara | an di atas, Anda bisa melakukan pembayaran via ATM, Teller atau Mobile Banking.                                       |  |
| * Pada saat Anda melakuka | an pembayaran, pastikan nominal atau nilai pembayaran yang Anda masukkan sama dengan total tagihan, yaitu Rp. 250.000 |  |
| QR-Code                   |                                                                                                    |  |
| Cetak Nomor<br>Pembayaran | 🖨 Cetak                                                                                                    |  |
| Lihat Cara Pembayaran     | Download Cara Pembayaran                                                                                              |  |
|                           |                                                                                                    |  |
|                           |                                                                                                    |  |
|                           |                                                                                                    |  |
| -                         |                                                                                                    |  |

(f)

@iainbukittinggi

🖸 info@iainbukittinggi.ac.id

https://iainbukittinggi.ac.id

ainbukittinggi.tv 🗃

Oiainbukittinggi

Kantor Cabang BNI dengan menunjukan kode pembayaran yang telah di cetak saat registrasi

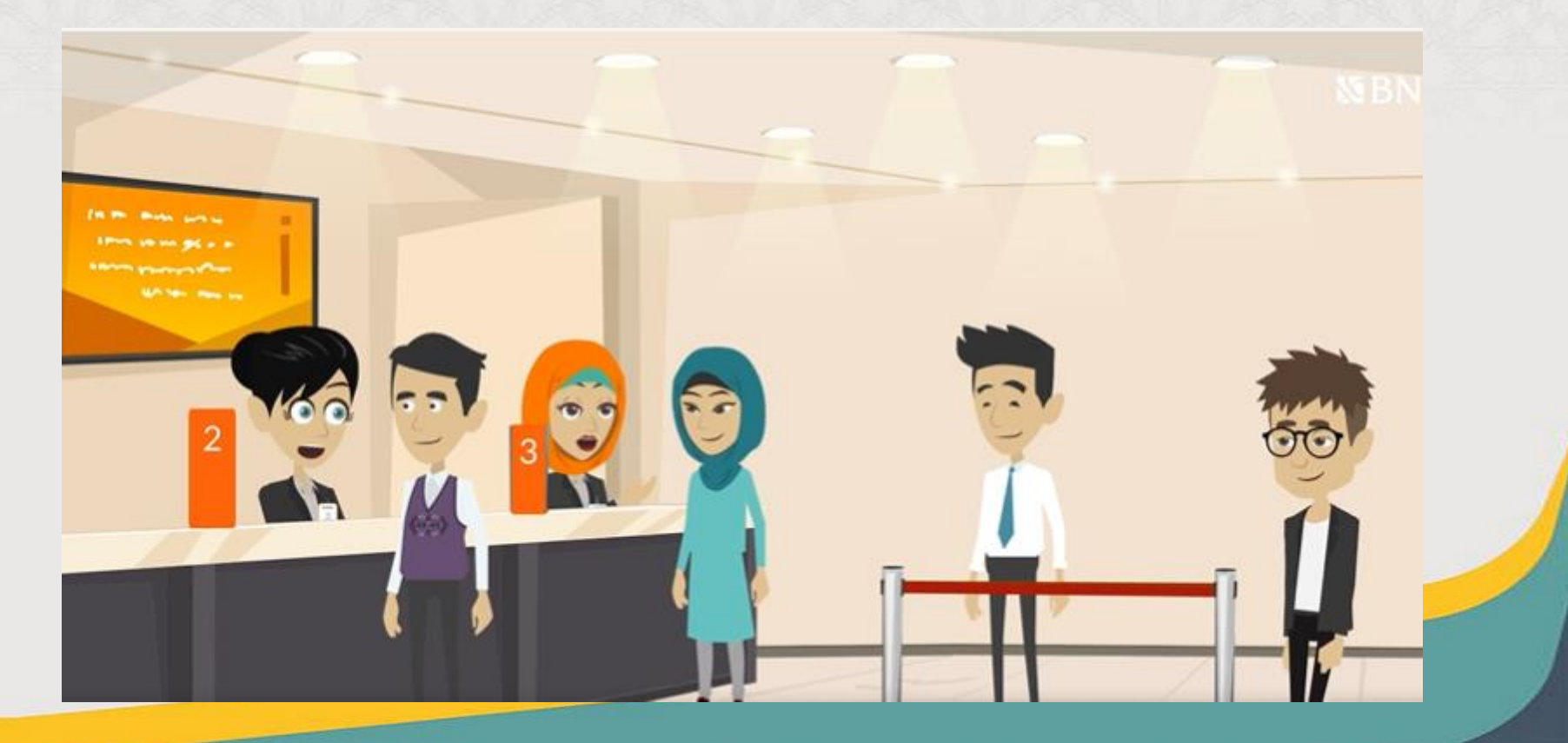

#### ATM BNI terdekat.

- 1. Masukkan Kartu Anda.
- 2. Pilih Bahasa.
- 3. Masukkan PIN ATM Anda.
- 4. Pilih "Menu Lainnya".
- 5. Pilih "Transfer".

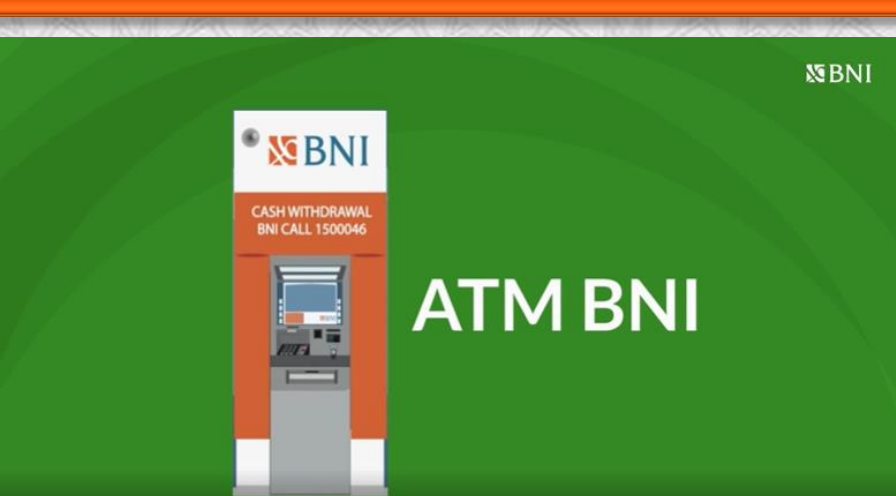

- 6. Pilih Jenis rekening yang akan Anda gunakan (Contoh; "Dari Rekening Tabungan").
- 7. Pilih "Virtual Account Billing"
- 8. Masukkan nomor Virtual Account Anda
- 9. Tagihan yang harus dibayarkan akan muncul pada layar konfirmasi
- 10. Konfirmasi, apabila telah sesuai, lanjutkan transaksi.
- 11. Transaksi Anda telah selesai.

### **Mobile banking BNI**

- 1. Akses BNI Mobile Banking dari handphone kemudian masukkan user ID dan password.
- 2. Pilih menu "Transfer".
- 3. Pilih menu "Virtual Account Billing" kemudian pilih rekening debet.

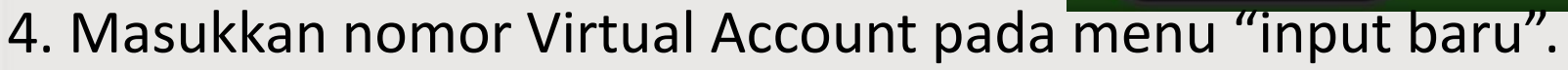

- 5. Tagihan yang harus dibayarkan akan muncul pada layar konfirmasi
- 6. Konfirmasi transaksi dan masukkan Password Transaksi.
- 7. Pembayaran Anda Telah Berhasil.

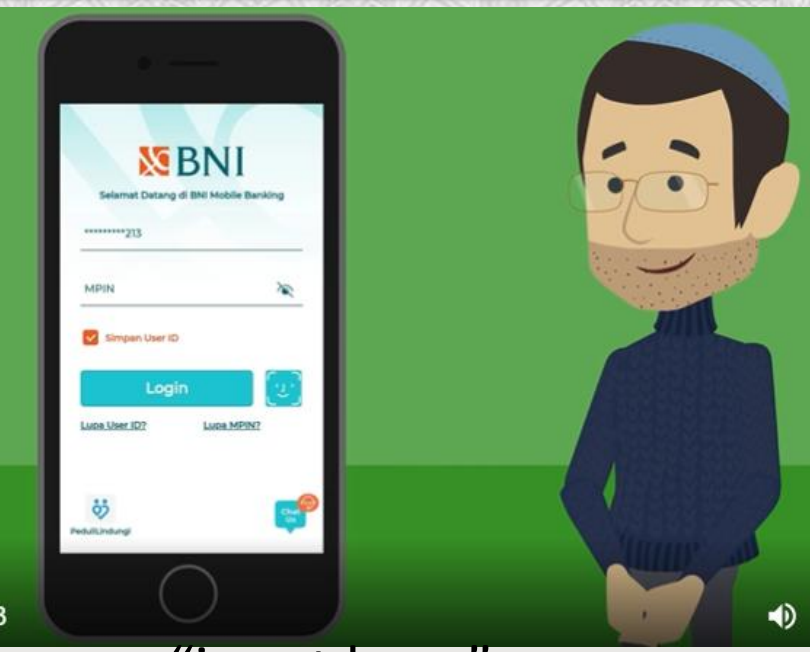

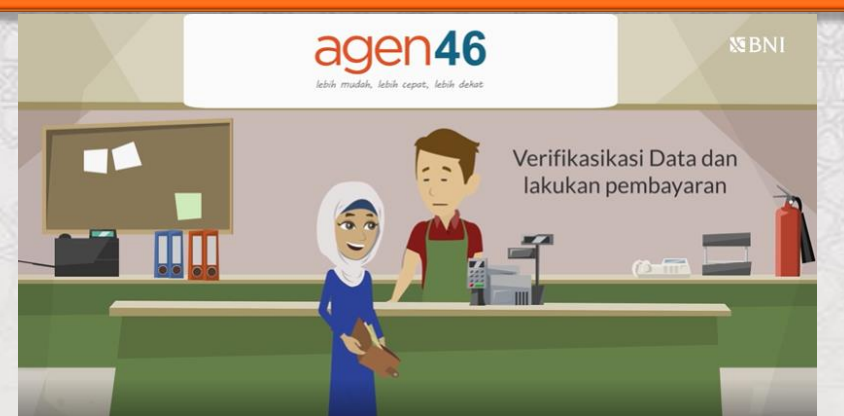

- Kunjungi Agen46 terdekat (warung/took/kios dengan tulisan Agen46)
- 2. Informasikan kepada Agen46, bahwa ingin melakukan pembayaran "Virtual Account Billing"
- 3. Serahkan nomor Virtual Account Anda kepada Agen46
- 4. Agen46 melakukan konfirmasi kepada Anda.
- 5. Agen46 Proses Transaksi
- Apabila transaksi Sukses anda akan menerima bukti pembayaran dari Agen46 tersebut.

#### ATM Bersama/ ATM Lainnya

- 1. Pilih menu "Transfer antar bank" atau "Transfer online antar bank".
- 2. Masukkan kode bank BNI (009) atau pilih bank yang dituju yaitu BNI.

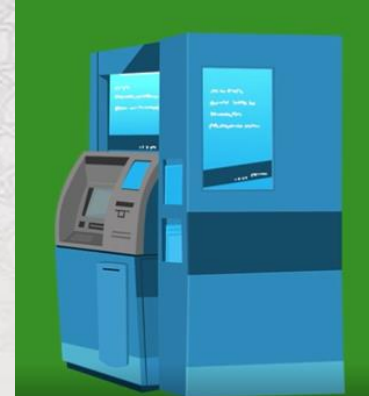

Pembayaran di ATM Bank Lain

- 3. Masukan 16 Digit Nomor VA pada kolom rekening tujuan
- 4. Masukkan nominal transfer sesuai tagihan atau kewajiban Anda..
- 5. Masukkan jumlah pembayaran
- Konfirmasi rincian Anda akan tampil di layar, cek dan apabila sudah sesuai silahkan lanjutkan transaksi sampai dengan selesai.
- 7. Transaksi Berhasil.

"Hindari Pembayaran menggunakan ATM LAINNYA pada saat tanggal berakhir pembayaran untuk menghindari gagal bayar"

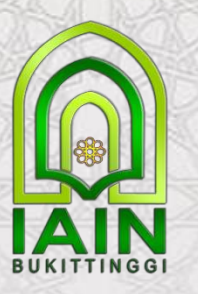

Setelah melakukan pembayaran agar malakukan Login kembali ke portal PMB htps://pmb.iainbukittinggi.ac.id, dan Klik Menu Informasi pembayaran.

Lengkapi pengisian biodata pendaftar dengan upload pass photo dan upload izajah terakhir.

Cetak Kartu Ujian..

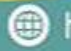

https://iainbukittinggi.ac.id 🖸 info@iainbukittinggi.ac.id 🚹 @iainbukittinggi 😰 @iainbukittinggi

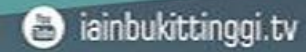